## **Creating Your MAP Student Account**

1. Go to <u>www.planyouradventure.net</u> and click on the Sign Up tab.

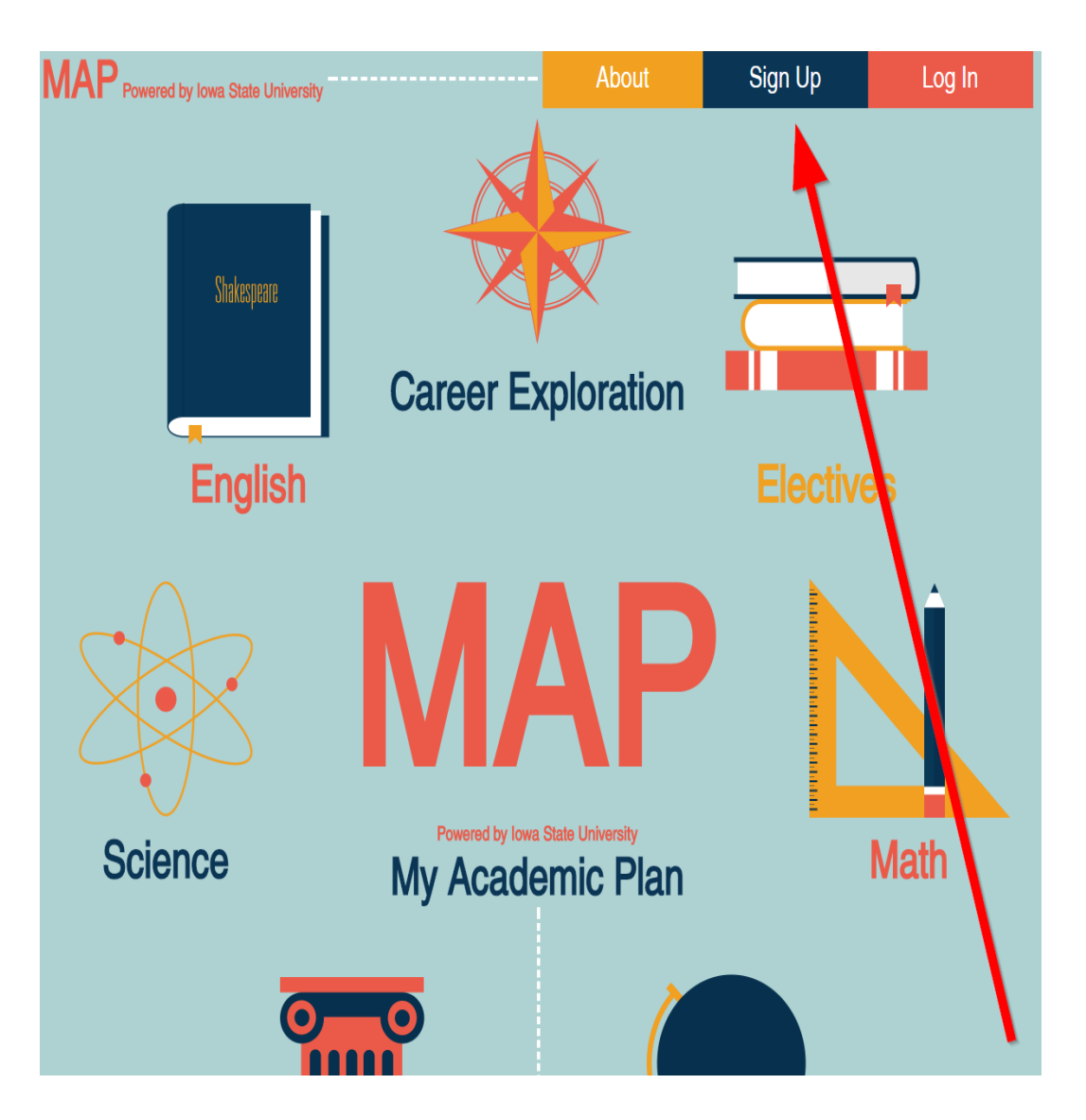

2. Complete the Sign Up page and then click on the Create Account button at the bottom of the screen. Be sure to fill in all required fields which are marked by an asterisk (\*).

| MAP Powered by Iowa State University                                                                                                    | About                                                                          | Sign Up                                  | Log In         |                          |  |  |  |  |  |
|----------------------------------------------------------------------------------------------------|--------------------------------------------------------------------------------|------------------------------------------|----------------|--------------------------|--|--|--|--|--|
|                                                                                                    |                                                                                |                                          | Res            | ired fields denoted by * |  |  |  |  |  |
| Complete the following fields to create your account for MAP. Keep this ac                                                                        | G                                                                              | Google                                   |                |                          |  |  |  |  |  |
| your form and return to finish it at a later date.                                                                                                |                                                                                | Twitter                                  |                |                          |  |  |  |  |  |
| rannaarely jee earlinging a congrete of the bactorie to the right.                                                                                |                                                                                |                                          |                | Faashaak                 |  |  |  |  |  |
|                                                                                                    |                                                                                |                                          | Lt.            | Facebook                 |  |  |  |  |  |
| User type                                                                                                    |                                                                                |                                          |                |                          |  |  |  |  |  |
| Are you a: *                                                                                                    |                                                                                |                                          |                |                          |  |  |  |  |  |
| •                                                                                                    |                                                                                |                                          |                |                          |  |  |  |  |  |
| Student Information                                                                                                    |                                                                                |                                          |                |                          |  |  |  |  |  |
| This account uniquely identifies you within the MAP system.                                                                                       |                                                                                |                                          |                |                          |  |  |  |  |  |
| Do not use nicknames.                                                                                                    |                                                                                |                                          |                |                          |  |  |  |  |  |
| Student First / Given Name: *                                                                                                    |                                                                                |                                          |                |                          |  |  |  |  |  |
| Obudent Middle Names                                                                                                    |                                                                                |                                          |                |                          |  |  |  |  |  |
| Student Middle Name:                                                                                                    |                                                                                |                                          |                |                          |  |  |  |  |  |
| Student Family / Last Name / Surname: *                                                                                                    |                                                                                |                                          |                |                          |  |  |  |  |  |
|                                                                                                    |                                                                                |                                          |                |                          |  |  |  |  |  |
| This is how your name will appear:                                                                                                    |                                                                                |                                          |                |                          |  |  |  |  |  |
|                                                                                                    |                                                                                |                                          |                |                          |  |  |  |  |  |
| Student Birth Date:                                                                                                    | nne vour hirth date this one time, so                                          | nlesse ensure vni (re settion it scrurat | elv to vour hi | th date ")               |  |  |  |  |  |
| Email Address: *                                                                                                    | nge your until dale line one line, ao                                          | prease ensure you're senning in accurai  | ely to your bi | or date. )               |  |  |  |  |  |
| (Enter your current email address<br>creation or re-used for another acc                                                                          | carefully, it cannot be changed after a<br>ount. This is our primary method of | ccount                                   |                |                          |  |  |  |  |  |
| Confirm Email Address: *                                                                                                    |                                                                                |                                          |                |                          |  |  |  |  |  |
|                                                                                                    |                                                                                |                                          |                |                          |  |  |  |  |  |
| Security Question                                                                                                    |                                                                                |                                          |                |                          |  |  |  |  |  |
| If you forget your password, you will be asked to answer your security qu                                                                         | estion and provide your I                                                      | birth date in order to verify            | y your ide     | entity. If the           |  |  |  |  |  |
| security question is answered successfully and your birth date matches,                                                                           | you will be allowed to res                                                     | set your password.                       |                |                          |  |  |  |  |  |
| <ul> <li>at least five characters in length.</li> </ul>                                                                                           | y question is.                                                                 |                                          |                |                          |  |  |  |  |  |
| <ul> <li>not related to your password in any way.</li> </ul>                                                                                      |                                                                                |                                          |                |                          |  |  |  |  |  |
| <ul> <li>unlikely to change over time.</li> <li>extremely difficult for others to guess, even if they see your security</li> </ul>                | question.                                                                      |                                          |                |                          |  |  |  |  |  |
| Some examples of good security questions are:                                                                                                    |                                                                                |                                          |                |                          |  |  |  |  |  |
| <ul> <li>Who was my favorite elementary school teacher?</li> <li>What was the model of my first car? (What was the first car I ever of</li> </ul> | rove?)                                                                         |                                          |                |                          |  |  |  |  |  |
| <ul> <li>What is my favorite (or least favorite) movie? (substitute band, song</li> <li>Where did I go on my favorite vacation?</li> </ul>        | , book, or author for mov                                                      | ie)                                      |                |                          |  |  |  |  |  |
| Security Question *                                                                                                    |                                                                                |                                          |                |                          |  |  |  |  |  |
|                                                                                                    |                                                                                |                                          |                |                          |  |  |  |  |  |
| Account Information                                                                                                    |                                                                                |                                          |                |                          |  |  |  |  |  |
| Your account username and password should be easy for you to remem                                                                                | ber and difficult for others                                                   | s to guess.                              |                |                          |  |  |  |  |  |
| Username: *                                                                                                    |                                                                                |                                          |                |                          |  |  |  |  |  |
| (Minimum of 6 characters, maximum of 25 characters)                                                                                               |                                                                                |                                          |                |                          |  |  |  |  |  |
| Password:<br>Your password should be 7 or more characters and contain both letters                                                                | and numbers.                                                                   |                                          |                |                          |  |  |  |  |  |
|                                                                                                    |                                                                                |                                          |                |                          |  |  |  |  |  |
| Password (again):                                                                                                    |                                                                                |                                          |                |                          |  |  |  |  |  |
|                                                                                                    |                                                                                |                                          |                |                          |  |  |  |  |  |
| Word Verification                                                                                                    |                                                                                |                                          |                |                          |  |  |  |  |  |
| In order to prevent account creation abuse, please type the letters in the                                                                        | image or audio clip belo                                                       | w into the corresponding                 | text box.      |                          |  |  |  |  |  |
| DZPGOO                                                                                                    |                                                                                |                                          |                |                          |  |  |  |  |  |
|                                                                                                    |                                                                                |                                          |                |                          |  |  |  |  |  |
| Create Account                                                                                                    |                                                                                |                                          |                | Cancel                   |  |  |  |  |  |
|                                                                                                    |                                                                                |                                          |                |                          |  |  |  |  |  |

3. Briefly review the information on the LET'S GET STARTED page to get an overview of the steps you will follow as you work your way through the MAP system, and then click on the Save and Continue button at the bottom of the screen.

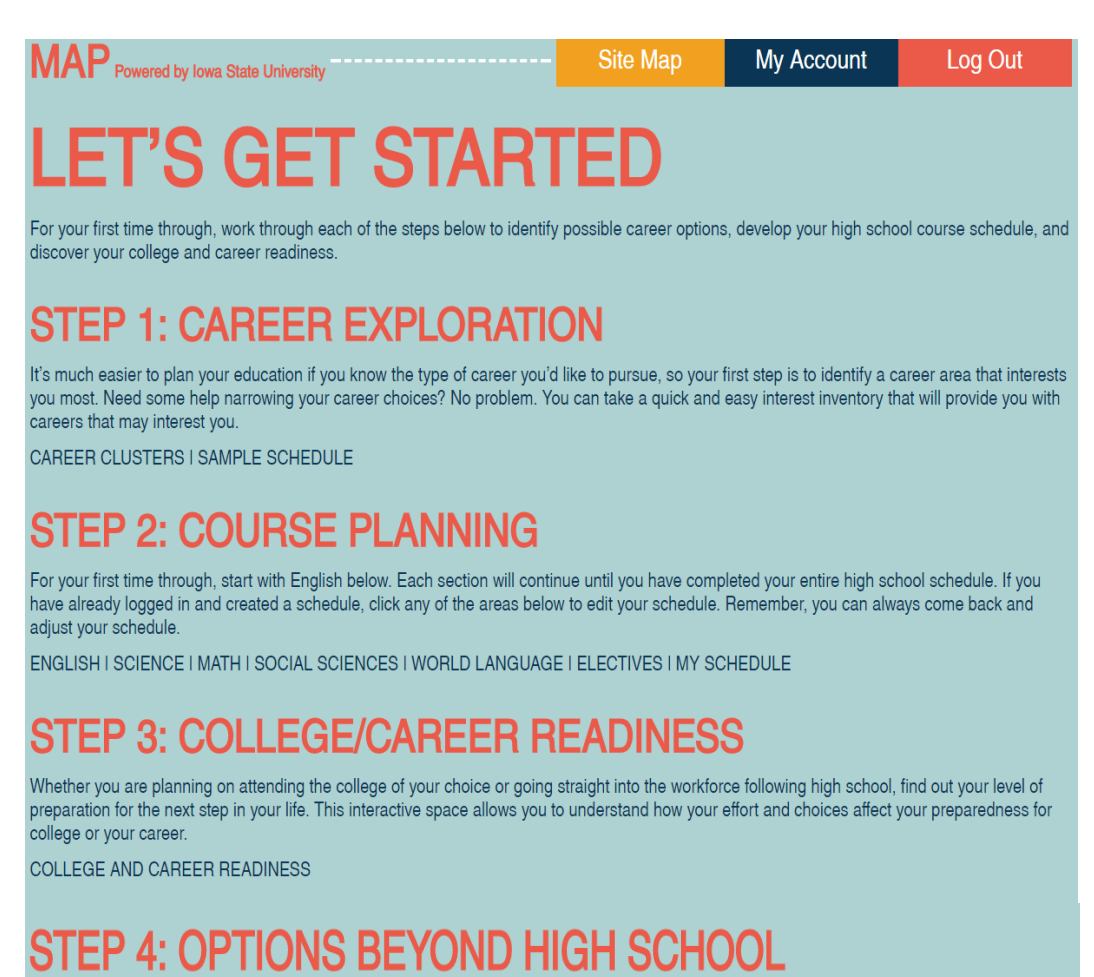

Finally, after selecting the occupation you are most interested in, you will select a college major or training program which will best prepare you for that occupation, and then you'll identify those colleges/training programs which best meet your needs.

POST-HIGH SCHOOL EXPLORATION I SUMMARY

« Previou

Save

Save and Continue »

4. On the ENTER SCHOOL INFORMATION page, enter your current grade level in the box provided, and then enter all of the Iowa school(s) you have attended or plan to attend between grades 8 and 12.

MAP has a 'search as you type' feature, so as you begin typing the name of the school in the box provided, you will see the name pop up. You must click on the name of the school.

To add additional schools, click on the "Add another school" link provided.

| MAP POV                                                                                                    | vered by lowa | State University                          | Site Map | My Account | Log Out             |  |  |  |
|----------------------------------------------------------------------------------------------------|---------------|-------------------------------------------|----------|------------|---------------------|--|--|--|
| ENTER SCHOOL INFORMATION                                                                                                    |               |                                           |          |            |                     |  |  |  |
| Current grade                                                                                                    | e level:*     |                                           |          |            |                     |  |  |  |
| School Information:*                                                                                                    |               |                                           |          |            |                     |  |  |  |
| If you are home schooled, please select the high school where you will take classes in order to continue. Please be aware that the counselors and administrators at the high school you select will be able to see your information in the Counselor Portal. |               |                                           |          |            |                     |  |  |  |
| Enter all lowa school(s) you have attended or plan to attend between grade 8 and 12.<br>Please note that changing or removing schools will cause any courses you have selected in past to be cleared for the respective school(s).                           |               |                                           |          |            |                     |  |  |  |
| From Grade                                                                                                    | To Grade      | School                                    | Name     |            |                     |  |  |  |
| 8 •                                                                                                    | 9 🔻           | Northview Middle School (Ankeny)          |          |            | <u>Remove</u>       |  |  |  |
| 10 •                                                                                                    | 12 •          | Iowa Connections Academy High School (Ani | ta)      |            | <u>Remove</u>       |  |  |  |
| Add another school                                                                                                    |               |                                           |          |            |                     |  |  |  |
| « Previous                                                                                                    |               | S                                         | ave      |            | Save and Continue » |  |  |  |

5. You are now ready to begin the first step in the MAP system – CAREER EXPLORATION. Just read the information provided and click on the Save and Continue button.

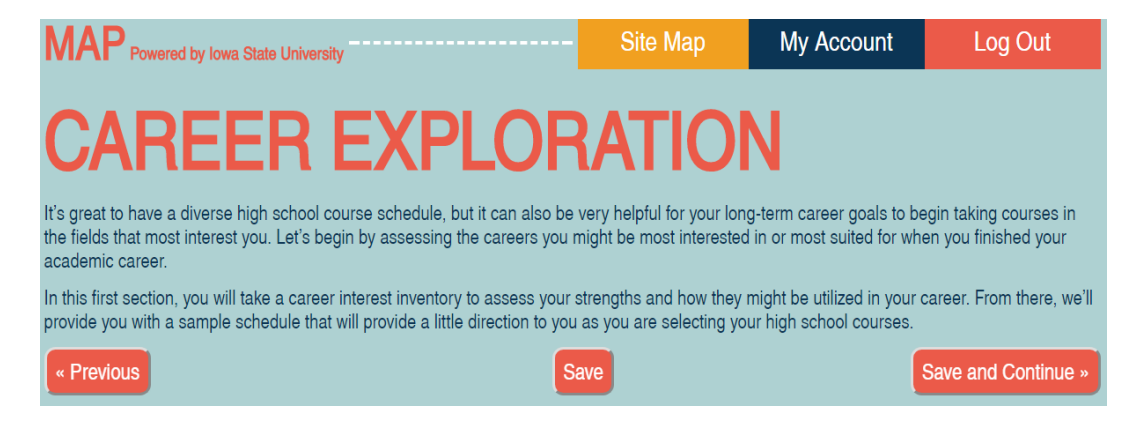